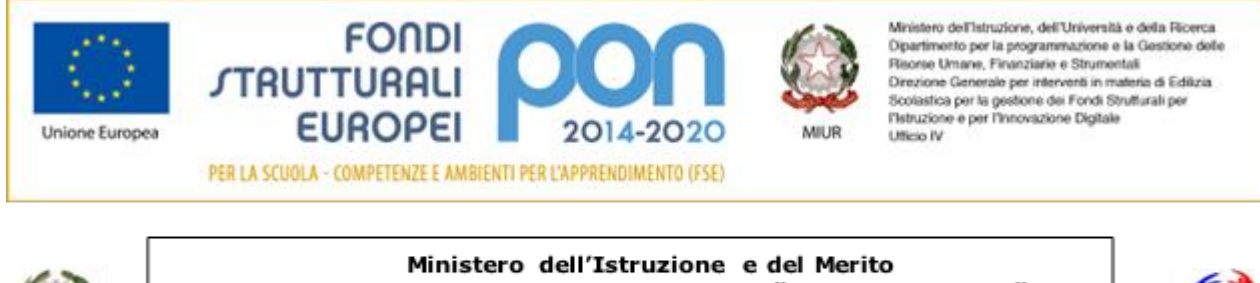

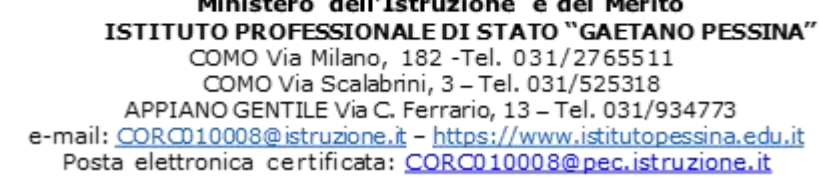

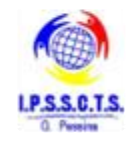

Collegarsi al sito <u>www.istruzione.it/pagoinrete</u> e cliccare sul tasto accedi (posizionato in alto a destra)

| Ministero dell'Istruzione |               |                  |           |                         |            |         | ACCEDI -뒨 |  |  |
|---------------------------|---------------|------------------|-----------|-------------------------|------------|---------|-----------|--|--|
| -*2                       | PAGO          | D IN RET         | E         |                         |            |         |           |  |  |
| COS'È                     | COME ACCEDERE | COME REGISTRARSI | COME FARE | PRESTATORI DEL SERVIZIO | ASSISTENZA | PRIVACY |           |  |  |

Il sistema aprirà la seguente pagina per fare l'accesso ala piattaforma.

| Username:        | Username dimenticato?  |
|------------------|------------------------|
| nome.cognome     |                        |
| Password:        | Password dimenticata?  |
|                  |                        |
|                  | ENTRA                  |
|                  | OPPURE                 |
| Entra con SPID   | Approfondisci SPID     |
| Entra con CIE    | Approfondisci CIE      |
| Login with elDAS | Learn more about eIDAS |

L'accesso al servizio *Pago In Rete* è consentito agli utenti tramite l'identità digitale **SPID**, tramite la **CIE**, tramite l'identità digitale rilasciata da un altro paese europeo (**eIDAS**) oppure tramite le credenziali della registrazione al portale MI e MUR.

## Come fare l'accesso con le credenziali SPID

Se l'utente ha un'identità digitale SPID rilasciata da un gestore, per accedere al servizio Pago In Rete attiva il pulsante "Entra con SPID" e seleziona il gestore che gli ha rilasciato l'identità digitale dal menù a tendina

|                           | Login                                 |                    |
|---------------------------|---------------------------------------|--------------------|
| semame:                   | Usen                                  | name dimenticato?  |
| Inserisci il tuo username |                                       |                    |
| assword:                  | Pass                                  | word dimenticata?  |
| Inserisci la password     |                                       |                    |
|                           | ENTRA                                 |                    |
|                           | OPPURE                                |                    |
| Entra con SPID            | Maggiorni erformatio<br>Non hai SPID? | ni si SPID         |
| Poste ID spid             | Sei un nuovo u                        | itente? Registrati |
| eelep a                   |                                       |                    |
| SIELTE M                  |                                       |                    |
| InfoCert ID               |                                       |                    |
| intesa 🕞                  |                                       |                    |
| TIM id                    |                                       |                    |
| Sp <b>id</b> Italia       |                                       |                    |
| arabaNB                   |                                       |                    |
| <pre>@Namirial*D</pre>    |                                       |                    |
| Maggioti into             |                                       |                    |
| Non twi SPID?             |                                       |                    |

poi nella pagina prospettata del gestore che ha selezionato, inserisce le credenziali SPID (utenza e password) e clicca su pulsante "ENTRA CON SPID".

## PAGAMENTI SCOLASTICI

## Home Page "Pago In Rete Scuola"

Effettuato l'accesso al servizio *Pago In Rete,* il sistema prospetta la pagina descrittiva del servizio dedicato agli utenti e pone la scelta se fruire del servizio di visualizzazione dei pagamenti scolastici o dei pagamenti a favore del MI e MUR.

Per visualizzare e pagare tramite il servizio i contributi richiesti dalle scuole per i servizi erogati agli alunni, l'utente deve cliccare sul pulsante "VAI A PAGO IN RETE SCUOLE" oppure attivare il link omonimo.

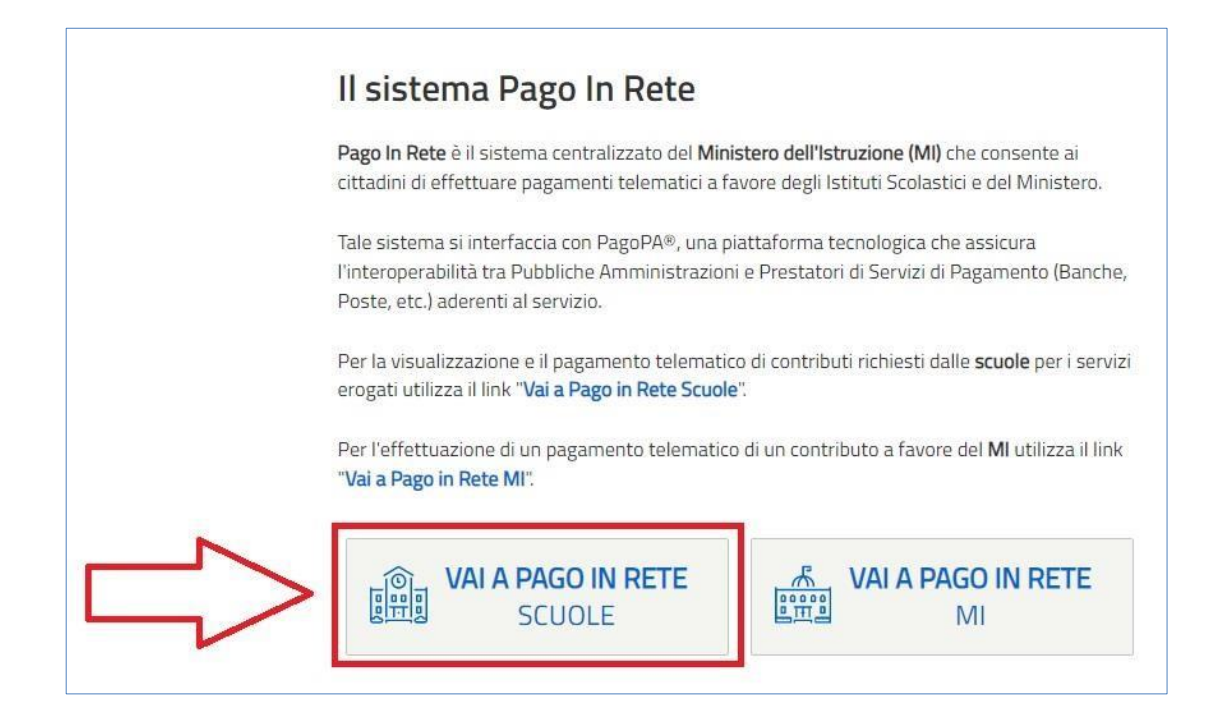

Il sistema indirizza l'utente alla seguente home page riservata ai i pagamenti delle tasse e dei contributi scolastici.

Cliccare nella sezione "Versamenti volontari"

La sezione Versamenti Volontari consente di visualizzare tutti i versamenti volontari eseguibili tramite il servizio per le scuole e provvedere al versamento telematico con il sistema pagoPA, compilando per il pagamento i dati del soggetto versante (es. alunno).

Si accede alla pagina "Versamenti volontari" dal link in alto della home page.

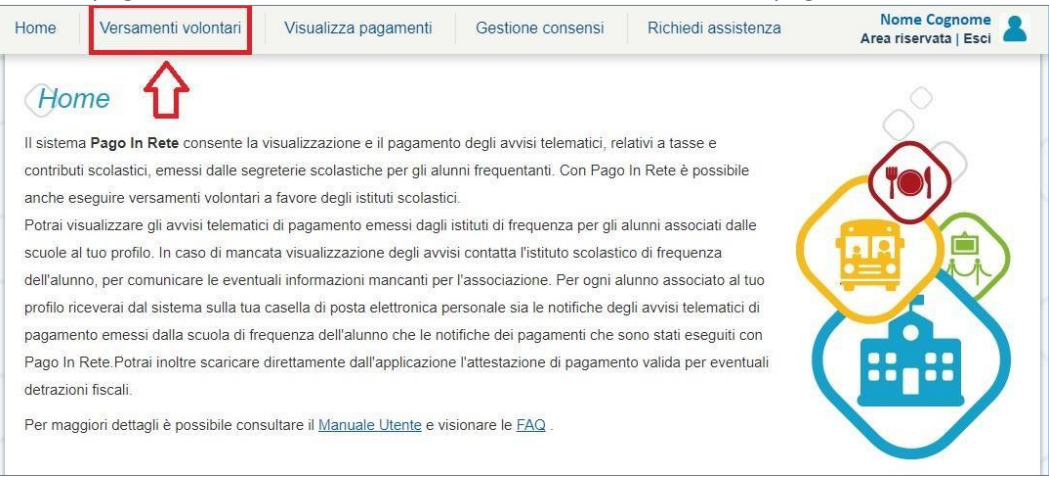

Per eseguire un versamento volontario l'utente deve:

a) ricercare la scuola tramite il codice meccanografico corc010008.

| - 27 |                                                                                                    | E                     |                                                                                     |                                                |                         |
|------|----------------------------------------------------------------------------------------------------|-----------------------|-------------------------------------------------------------------------------------|------------------------------------------------|-------------------------|
| Но   | me Versamenti volontari V                                                                                                    | /isualizza pagamenti  | Gestione consensi                                                                   | Richiedi assistenza                            | Area riservata   Esci 💄 |
|      | Versamenti volontari<br>In questa pagina puoi ricercare una scuola aderer<br>Ricerca scuola sul territorio<br>Regione<br>Seleziona | - <b>LICETCA SCUO</b> | versamenti eseguibili con il servi<br>— Ricerca per o<br>Codice mecca<br>corc010008 | zio Pago In Rete e procedere al pagar<br>odice | nento telematico.       |
|      |                                                                                                    |                       |                                                                                     |                                                |                         |

Dopo aver cliccato sul tasto cerca, verrà visualizzata in basso la scuola: cliccare sulla lente di ingrandimento

| LIETICO SCUOIE        | i è possibile ( | effettuare un versamento telematico con il servizi | o Pago In Rete               | D |   |
|-----------------------|-----------------|----------------------------------------------------|------------------------------|---|---|
| CODICE MECCANOGRAFICO | ¢               | DENOMINAZIONE SCUOLA 🔶                             | INDIRIZZO                    | ÷ |   |
| CORC010008            | G.F             | PESSINA                                            | VIA MILANO N. 182, COMO (CO) |   | Q |

In seguito verrà visualizzato l'elenco dei pagamenti che la scuola ha reso disponibili.

| ome Versamenti v | olontari Visualizza pagamenti                      | Gestione consensi | Richiedi assis | stenza        | Area riservata   I | Esci |
|------------------|----------------------------------------------------|-------------------|----------------|---------------|--------------------|------|
| Lista versar     | ienti eseauibili                                   |                   |                |               |                    |      |
|                  | in cooguium                                        |                   |                |               | Pagi               | ne 1 |
| ANNO SCOLASTICO  | ¢ CAUSALE                                          | BENEF             | CIARIO 🔶       | DATA SCADENZA | ♦ IMPORTO (€) ♦    | AZI  |
| 2023/24          | Contributo per ritiro diplomi 3^ anno IeFP         | G.PESSIN/         | \              | 30/09/2       | 023 15,00          | <    |
| 2023/24          | Contributo per ritiro diplomi 4^ anno IeFP         | G.PESSIN/         |                | 30/09/2       | 023 20,00          | <    |
| 2022/23          | Anticipo viaggio di istruzione classi IV (Lazio)   | G.PESSIN/         | <b>N</b>       | 25/01/2       | 023 100,00         | <    |
| 2022/23          | Anticipo viaggio di istruzione classi V (Campania) | G.PESSIN/         |                | 25/01/2       | 023 100,00         | <    |
| 2023/24          | Contributo ampliamento offerta formativa 23/24     | G.PESSIN/         | <b>N</b>       | 30/09/2       | 023 90,00          | <    |
| 2022/23          | RITIRO DIPLOMI IEFP CLASSI QUARTE                  | G.PESSIN/         |                | 31/08/2       | 023 20,00          | <    |
| 2022/23          | CONTRIBUTO ESAMI DI STATO                          | G.PESSIN/         |                | 31/08/2       | 023 15,00          | <    |
| 2022/23          | CERTIFICAZIONI INFORMATICHE                        | G.PESSIN/         |                | 31/08/2       | 023 15,00          | <    |
| 2022/23          | RITIRO DIPLOMA IEFP CLASSI TERZE                   | G.PESSIN/         |                | 31/08/2       | 023 15,00          | <    |
|                  |                                                    | 0.050010          |                | 21/09/2       | 023 10.00          |      |

Per quanto riguarda i viaggi di istruzione, cliccare sull'icona "<€" della riga interessata per procedere con il pagamento.

Il sistema, prima di procedere con la transazione, richiede di alcune informazioni necessarie per effettuare il versamento:

Compilare i campi con i dati dello studente per cui si sta effettuando il pagamento. Inserire inoltre nelle note la classe di appartenenza dello studente. Infine cliccare su effettua pagamento

Al passo successivo si potranno visualizzare le modalità di pagamento messe a disposizione dalla piattaforma:

- **Pagamento online**: attivando il pulsante "Procedi con pagamento immediato" l'utente viene indirizzato alla piattaforma per i pagamenti elettronici verso le pubbliche amministrazioni pagoPA dove potrà procedere al pagamento online.
- **Pagamento offline**: attivando il pulsante "Scarica il documento di pagamento" l'utente ha la possibilità di scaricare e stampare il bollettino di pagamento generato dal sistema e recarsi in posta o nel tabacchino per effettuare il pagamento in un secondo momento.

| PAGO IN I                                                                                                    | RETE                                                                                                    |                                      |                                                     |                                                   |                                                 |                                           |              |            |
|----------------------------------------------------------------------------------------------------|----------------------------------------------------------------------------------------------------|--------------------------------------|-----------------------------------------------------|---------------------------------------------------|-------------------------------------------------|-------------------------------------------|--------------|------------|
| Home Versamenti volonta                                                                                           | ri Visualizza pagamenti G                                                                                                    | estione consen                       | si Ric                                              | chiedi assister                                   | nza                                             | Area riservata                            | a   Esci     |            |
| Carrello Pagame                                                                                                   | enti                                                                                                    |                                      |                                                     |                                                   |                                                 |                                           |              | $\bigcirc$ |
| CODICE AVVISO                                                                                                    | CAUSALE                                                                                                    | ALUNNO                               | SCADENZA                                            | BENEFICIARIO                                      | IMPORTO (€) FL                                  | AG OPPOSIZION                             | e (*) Azioni |            |
| A80014420139230112152629BIF9V                                                                                     | Anticipo viaggio di istruzione classi IV (Lazio)                                                                                     | Cognome Nome                         | 25/01/2023                                          | G.PESSINA                                         | 100,00                                          |                                           |              |            |
|                                                                                                    |                                                                                                    |                                      |                                                     | Totale d<br>(es                                   | la pagare in euro:<br>cluso commissioni)        | 100,00                                    |              |            |
| Pagamento online Procedi co                                                                                       | n il pagamento immediato                                                                                                    | Pagar                                | nento offline                                       | Scarica docume                                    | ento di pagamento                               |                                           |              |            |
| (*) Selezionando il check il versant<br>all'Agenzia delle Entrate per il 730<br>considerata solamente per i pagan | e esprime opposizione all'invio dei pagamenti<br>precompilato. L'eventuale opposizione sarà<br>nenti effettuati con modalità online. | Scarica i<br>tramite A<br>offrono il | documento pe<br>TM, sportelli, A<br>servizio a paga | er pagare presso l<br>.PP su smartphon<br>amento. | e ricevitorie, i tabac<br>e e tablet o presso a | cai e le banche a<br>altri prestatori che | derenti<br>e |            |
|                                                                                                    | Ann                                                                                                    | ulla pagamento                       |                                                     |                                                   |                                                 |                                           |              | $\square$  |
|                                                                                                    |                                                                                                    |                                      |                                                     |                                                   |                                                 |                                           |              |            |

L'istituto, per semplificare la procedura di pagamento agli utenti, consiglia di effettuare la modalità di <mark>pagamento offline</mark>.

Una volta effettuato il pagamento, l'utente potrà visualizzare l'avviso nella pagina "Visualizza pagamenti" impostando come filtro lo stato in "Pagato" e potrà visualizzare la Ricevuta telematica e scaricare l'Attestato di pagamento.